## 12. dec. 1. hét Digitális képek alakítása, formázása

A vágólap használata. Digitális képek jellemzőinek megismerése. Képszerkesztő program használata. **Műveletek képekkel, képszerkesztés, képvágás.** 

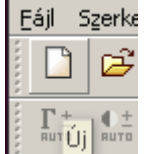

## A PhotoFiltre programot fogjuk ma használni.

Először is készítsünk egy új rajzlapot!

Ehhez kattintsunk a fehér lapocska ikonjára!

| 🗴 Új                             |
|----------------------------------|
| Meret pixelekben / Memoria       |
| Szélesség : Magasság : Memória : |
| J400 J300 J351,56 KB             |
| Új méret                         |
| Szélesség :                      |
| 400                              |
| Mapassán : • pixel 🔻             |
| 300                              |
| Folbortás :                      |
| 72.00                            |
|                                  |
| Háttér : 🔲 Háttér mintázat :     |
|                                  |
|                                  |
| Meret beallitasa :               |
|                                  |
|                                  |
| Ok Mégsem                        |
|                                  |

A megjelenő párbeszéd ablakban adjuk meg a méreteket! Szélesség: 400 pixel. (képpont) Magasság: 300 pixel. (képpont) Ha elkészültünk, akkor nyomjuk meg az OK gombot!

| 📓 Névtelen 3 |  |
|--------------|--|
|              |  |
|              |  |
|              |  |
|              |  |
|              |  |
|              |  |
|              |  |
|              |  |
|              |  |
|              |  |
| L            |  |

Ez lesz a névjegykártyánk!

Keressünk a neten egy képet egy tanulóról... majd másoljuk. Ezután a PhotoFiltre program szürke részén nyomjunk jobb egeret és **Beillesztés új képként.** 

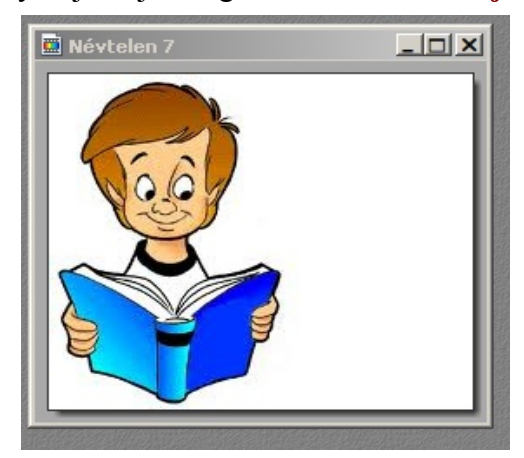

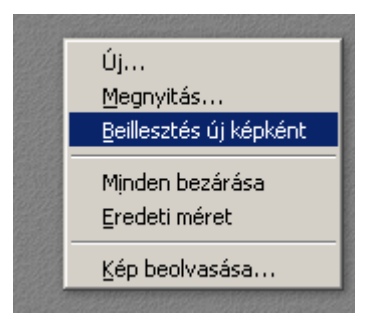

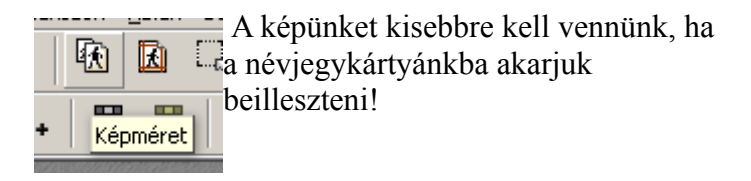

| 😣 Képméret                                                                                                    |
|----------------------------------------------------------------------------------------------------|
| Méret pixelekben / Memória<br>Szélesség : Magasság : Memória :<br>247 207 149,79 Kb                                                                          |
| Új méret<br>Szélesség :<br>247<br>Magasság :<br>207<br>Felbontás :<br>72,00<br>Felbontás :<br>72,00<br>Fixel/hüvelyk<br>Chrányok megtartása<br>Optimalizálás |
| Ok Mégsem                                                                                                    |

| 😣 Képméret                                                                              |
|-----------------------------------------------------------------------------------------|
| Méret pixelekben / Memória<br>Szélesség : Magasság : Memória :<br>[177 ] 150 ] 77,78 Kb |
| Új méret                                                                                |
| Szélesség :                                                                             |
| Magasság : pixel                                                                        |
| Felbontás :<br>72,00 📑 pixel/hüvelyk 💌                                                  |
| <ul> <li>Arányok megtartása</li> <li>Optimalizálás</li> </ul>                           |
| Ok Mégsem                                                                               |

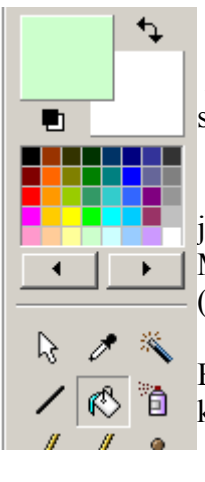

A névjegykártyánkat ki kellene színezni zöldre!

Ehhez kattintsunk rá a kívánt színre a jobb oldalon lévő ikonok között! Majd a kitöltés ikonra kattintsunk! (Festékes vödör)

Ezután kattintsunk a névjegyünk közepére és kiszínezi!

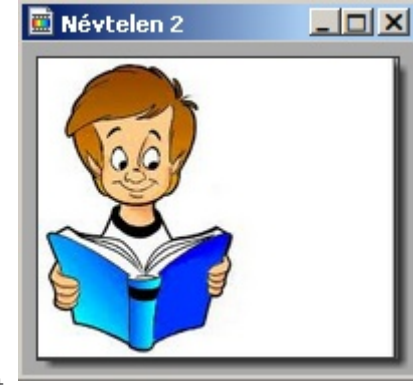

Kisebb lett a képünk!

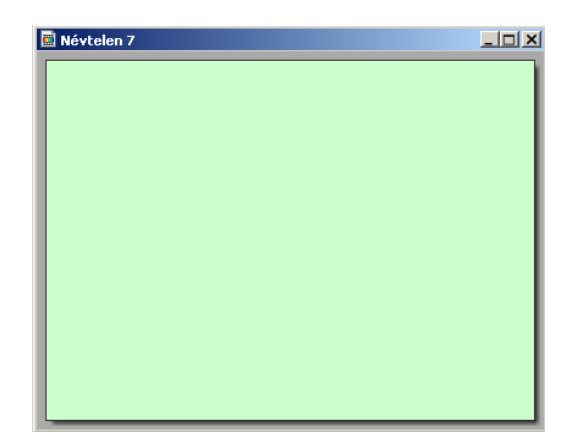

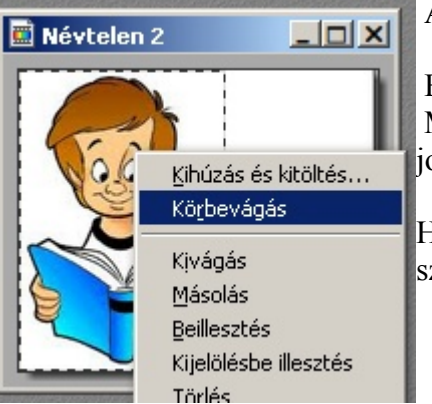

A tanulót körül kellene vágni!

Ehhez jelöljük ki a képet! Menjünk a közepére a kijelölésnek, majd nyomjuk le a jobb egeret és válasszuk a körbevágás parancsot! →

Ha elkészültünk, fessük be ennek is a hátterét ugyanolyan színűre, mint a névjegykártyánké!

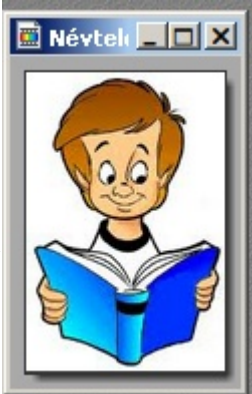

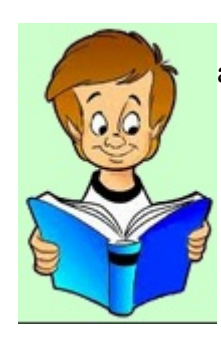

és ott rögzítsük le!

tudunk!

Т

🛛 Felirat 🕅

rögzítése paranccsal!

Ha elkészültünk vele, akkor jelöljük ki a képet és másoljuk rá a névjegyünkre és helyezzük el a névjegyünk jobb alsó sarkába!

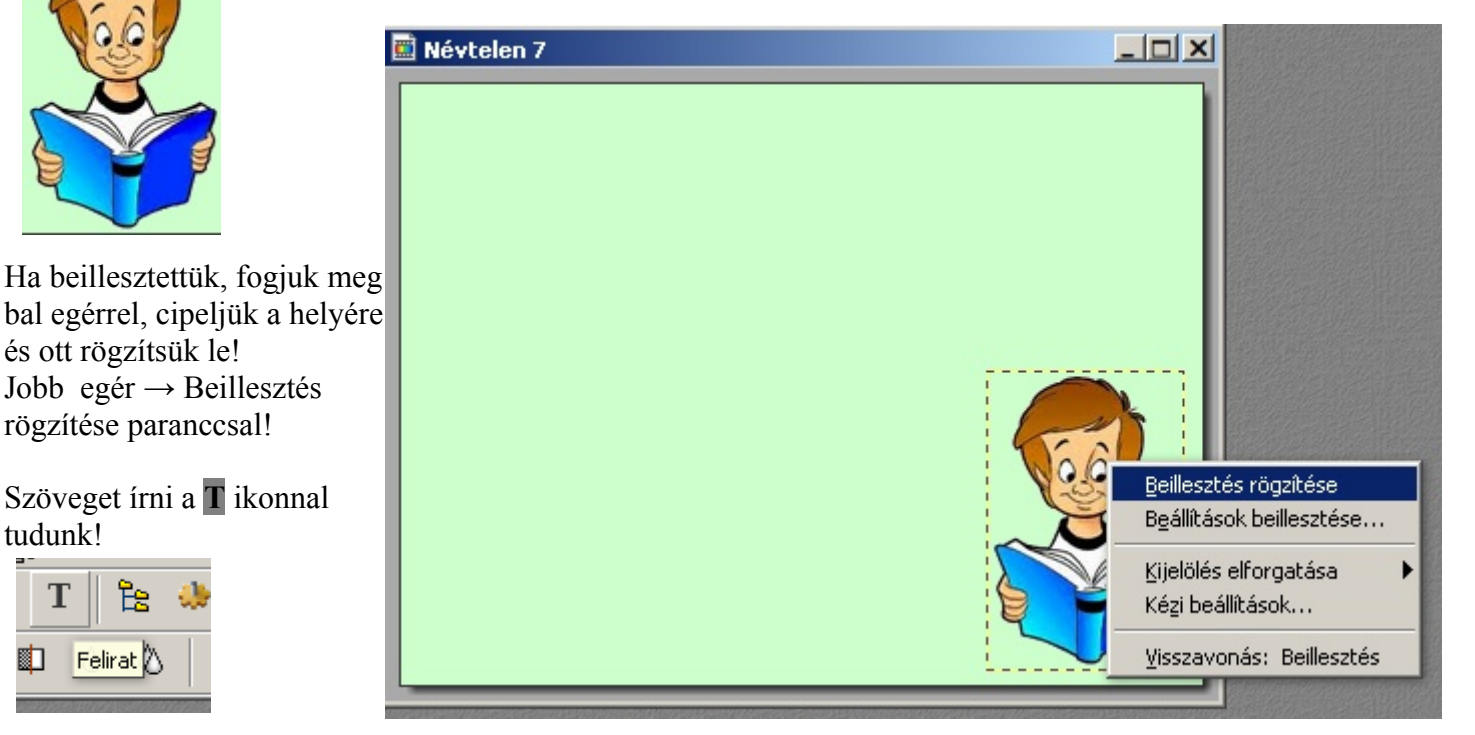

| 😣 Felirat                      |                      |                                         |
|--------------------------------|----------------------|-----------------------------------------|
| Felirat Hatások                |                      |                                         |
| Betűkészlet :<br>Comic Sans MS | Méret :              | Félkövér 🗖 Áthúzott<br>Dőlt 🗖 Aláhúzott |
| Szín: Igazítás:                | Dőlésszög :<br>0 📩 🔽 | Élsímítás Felirat törlése               |
| Felirat szövege :              |                      | Előnézet :                              |
| Szekeres Kristóf               |                      | АЬУz                                    |
| ×                              | <u>  (</u>           | <b>*</b>                                |
| Kijelöléssé alakítás           |                      | Ok Mégsem                               |

Ha javítani akarod a szöveget a rögzítése előtt! - duplán kell kattintani a szövegre!

Miután Beállítottuk a betűtípust, a méretet és a színt, beírhatjuk a szöveget, majd nyomjuk meg az Ok gombot!

Szekeres Kristóf

Ha beillesztettük, fogjuk meg bal egérrel, cipeljük a helyére és ott rögzítsük le! Jobb egér  $\rightarrow$  Felirat rögzítése paranccsal!

| Szekeres Knistóf |                                             |  |
|------------------|---------------------------------------------|--|
| Ozeneres I       | <u>F</u> elirat rögzítése                   |  |
|                  | Felirat beállításai                         |  |
|                  | Kijelölés elforgatása 🕨<br>Kézi beállítások |  |
|                  | ⊻isszavonás: Felirat                        |  |

| 📓 Névtelen 7                                                                                            | 💵 Az elkészült kártyát a l                      | Fájl→ 😣 🖨 🗇 PhotoFiltre                                                  |
|----------------------------------------------------------------------------------------------------|-------------------------------------------------|--------------------------------------------------------------------------|
| Szekeres Kristóf                                                                                        | Mentés másként parano<br>mentjük el a saját map | iccsal <u>F</u> ájl Szerkesztés Ké <u>p K</u> ijelölés <u>B</u> eállítás |
| tanuló                                                                                                  | névjegy néven.                                  |                                                                          |
| 6237 Kecel, Okos utca 59.                                                                               |                                                 | Maszantás ☆_ ☆ctr+R_ •                                                   |
|                                                                                                    |                                                 | Legutóbbi fájlok                                                         |
| Tel: 06-20-555-9999                                                                                     |                                                 | Mentés Ctrl+S                                                            |
|                                                                                                    |                                                 | Mentés másként Shift+Ctrl+S                                              |
|                                                                                                    |                                                 | Bezárás Ctrl+W                                                           |
|                                                                                                    |                                                 | Minden bezárása                                                          |
| Mentés másként  Mentés jde: Képszerkesztés  PhotoFiltre-6.5.3_magyar  Eáilnéw: névjegy                  | Adjuk meg fá<br>A fájltípus az<br>Majd keressük | ájlnévnek: névjegy<br>z PNG legyen!<br>k ki a mappát és a Mentés gomb!   |
| Fáiltíous: BMP (* hmp)                                                                                  | Méase                                           |                                                                          |
| BMP (*.bmp)       GIF (*.gif)       JPEG (*.jpg;*.jpe;*.jpe;*.jfif)       PNG (*.png)       RLE (*.rle) | 1'reyse                                         |                                                                          |

Feladat: Készítsd el a saját névjegy kártyádat, PNG formátumban! 350x200 legyen a mérete! Kép: a közösségi oldaladról lemásolt legyen, a színt és a betűtípust rád bízom! A névjegyen szerepelnie kell:

- neved
- foglalkozásod
- lakcímed
- telefonszámod

## 13. dec. 2. hét Számonkérés